## GUIDA PRATICA OPERATIVA UTILIZZO GESTIONALE FERIE/MISSIONI INAZ

- 1. Guida per l'**UTENTE**
- 2. Guida per il **DIRETTORE U.O.C/RESPONSABILE AUTORIZZATORE**
- 3. Guida per il DIRETTORE DIPARTIMENTO/RESPONSABILE AUTORIZZATORE

Eseguire l'accesso al seguente link: <u>https://presenze.univr.it/selfweb/logonGIA.asp</u>

1. Per l'<u>UTENTE</u> che richiede l'autorizzazione per la fruizione di ferie/per lo svolgimento di missioni fuori-sede

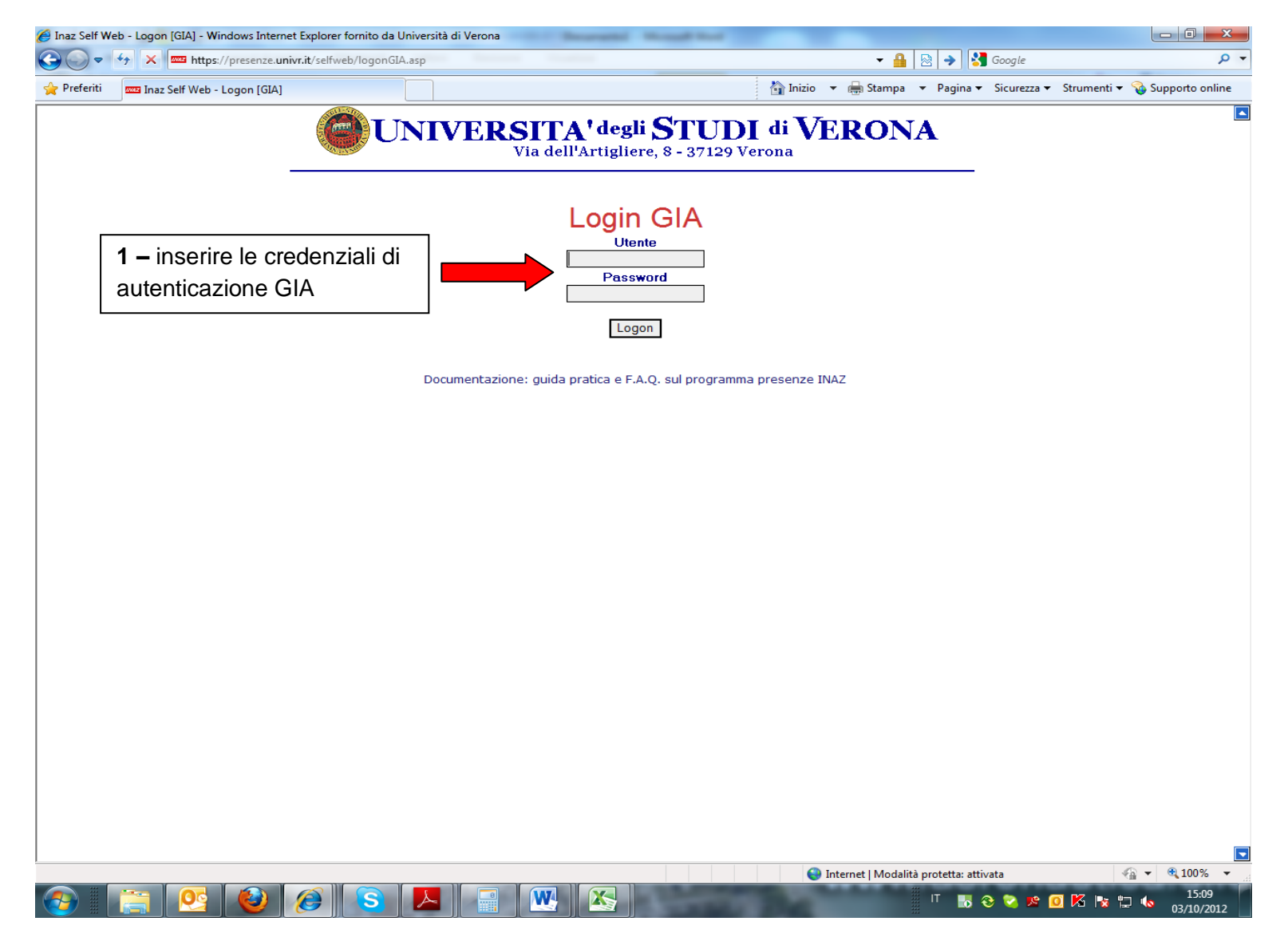

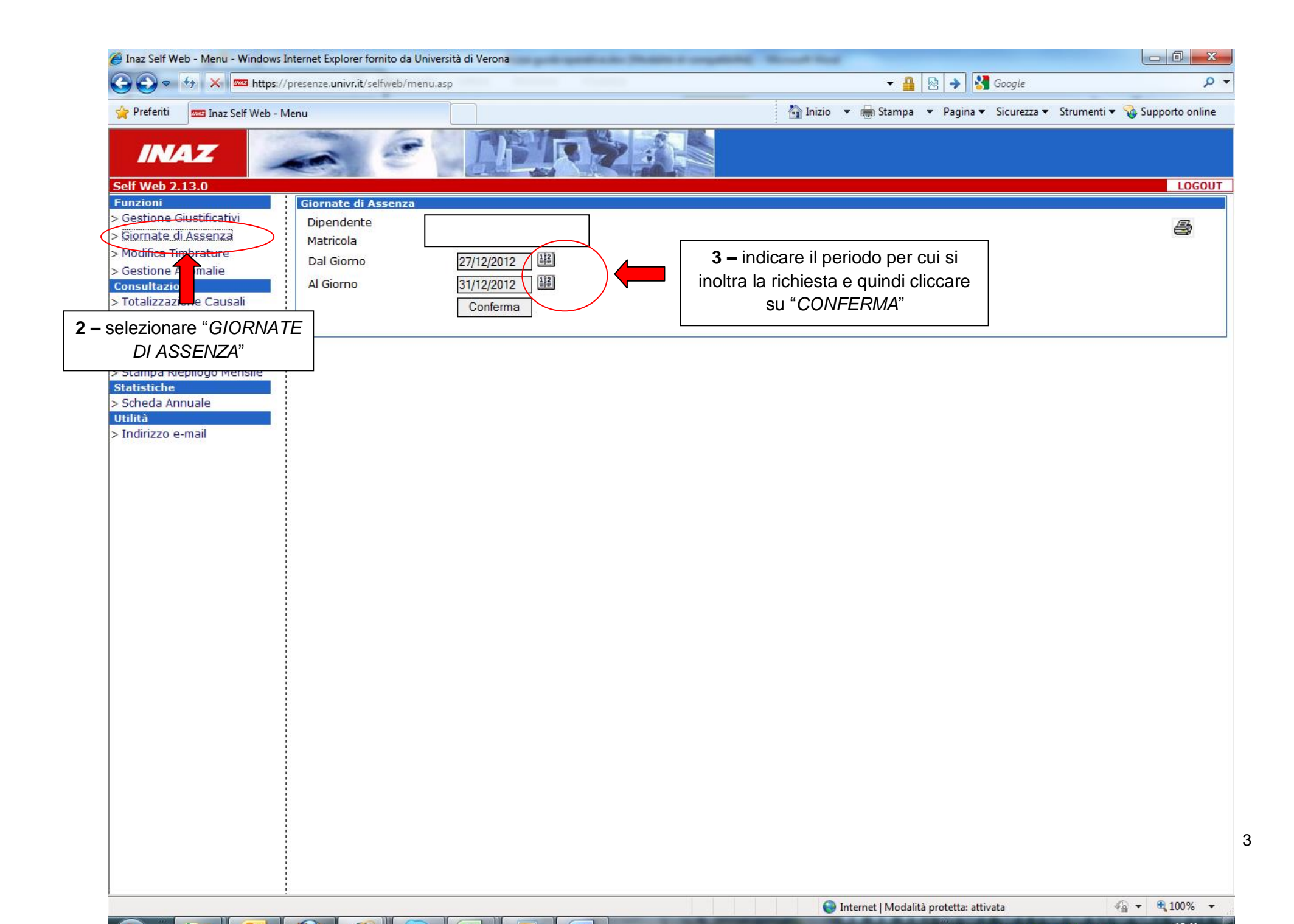

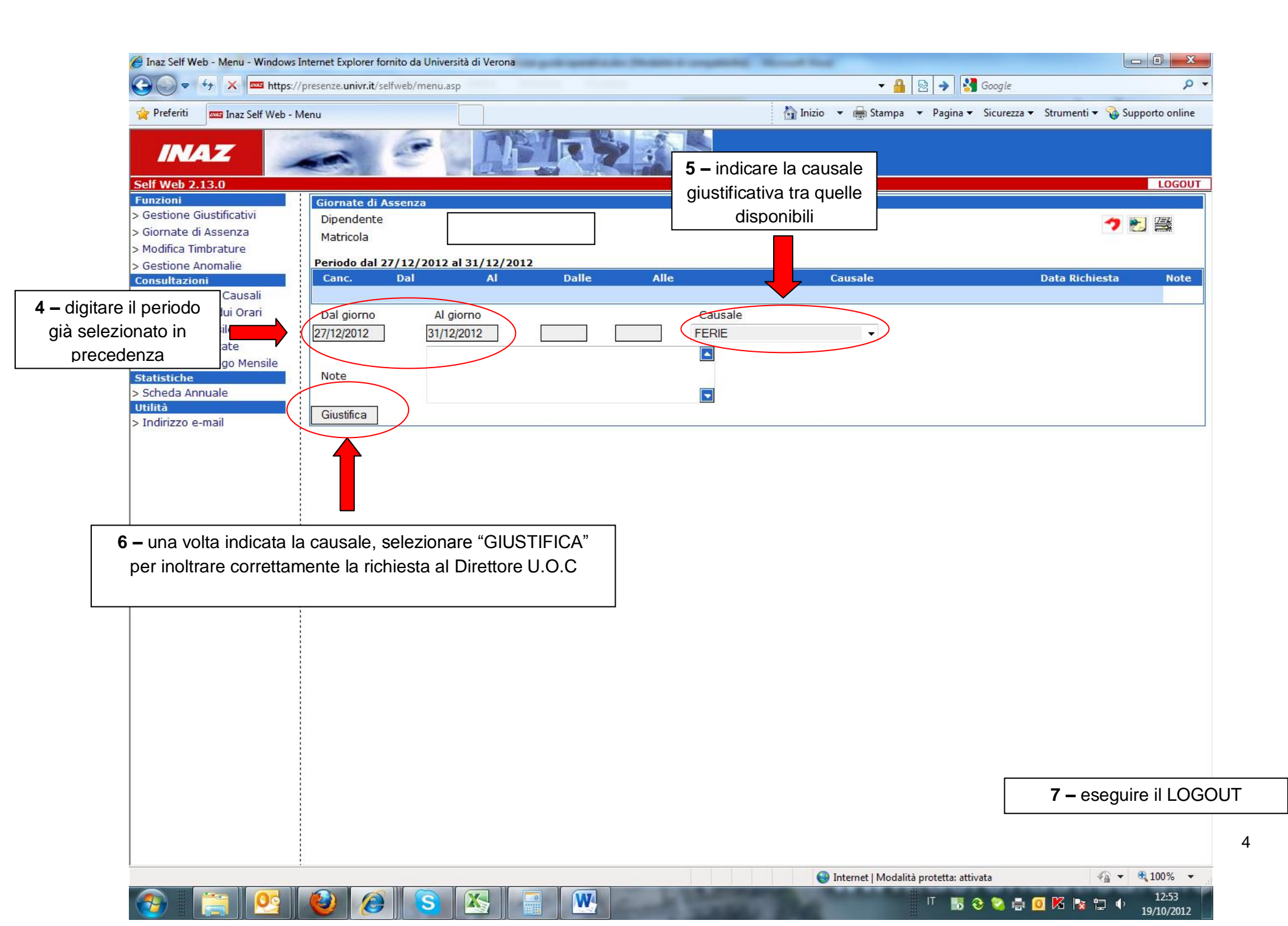

## 2. Per il <u>DIRETTORE DELLA U.O.C</u> di afferenza / RESPONSABILE della U.O.C. DELEGATO (autorizzatore di 1° livello)

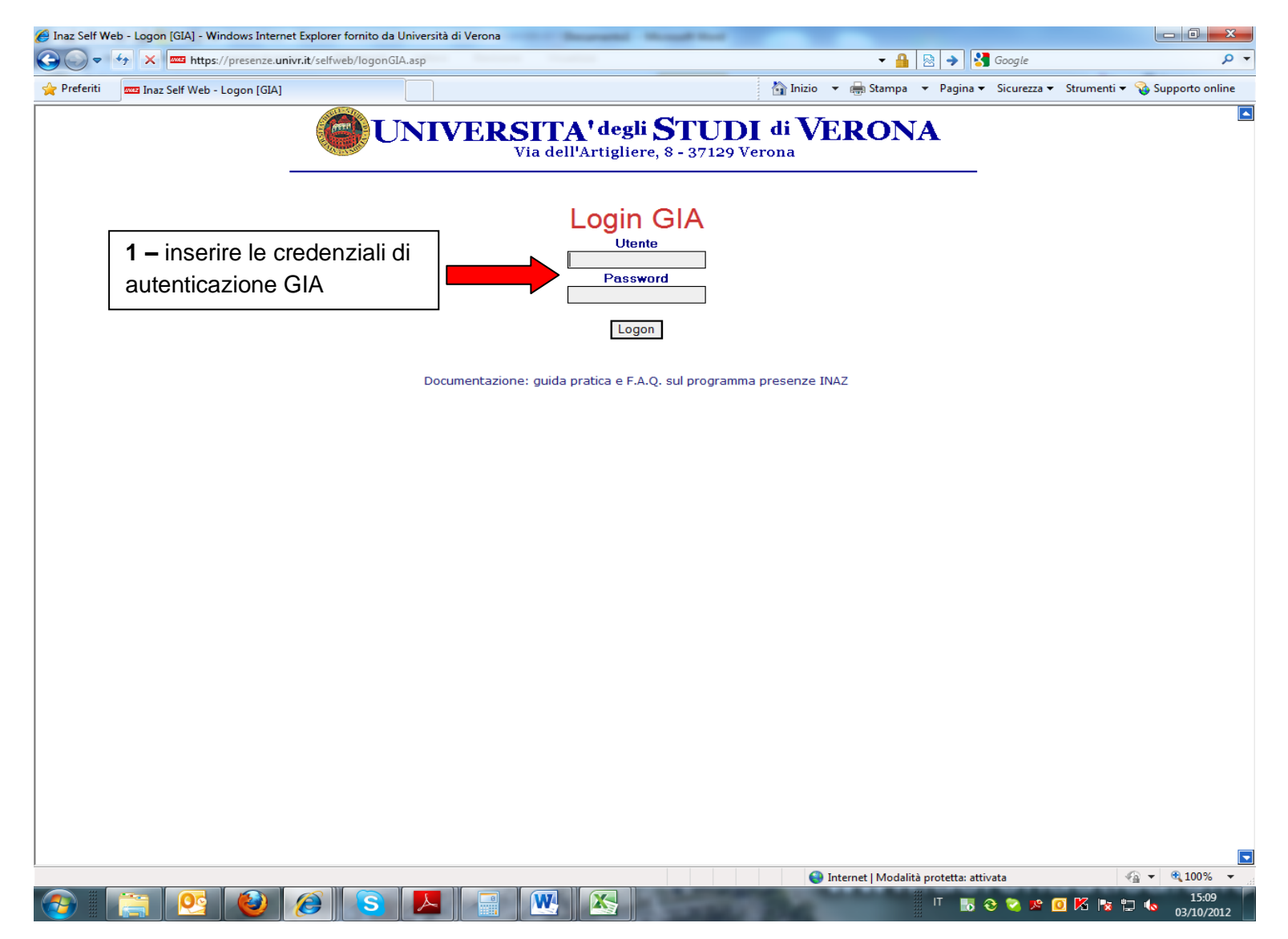

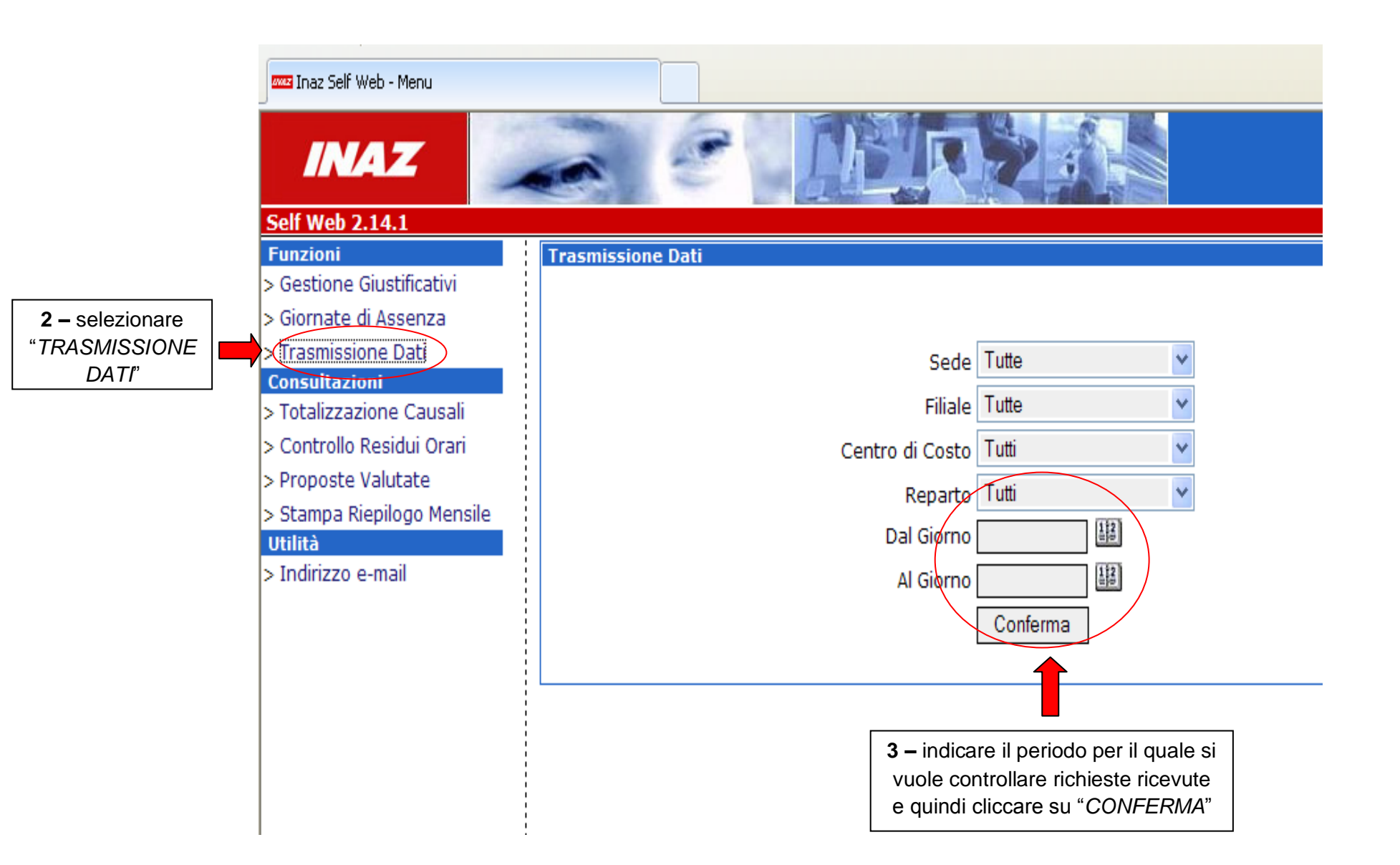

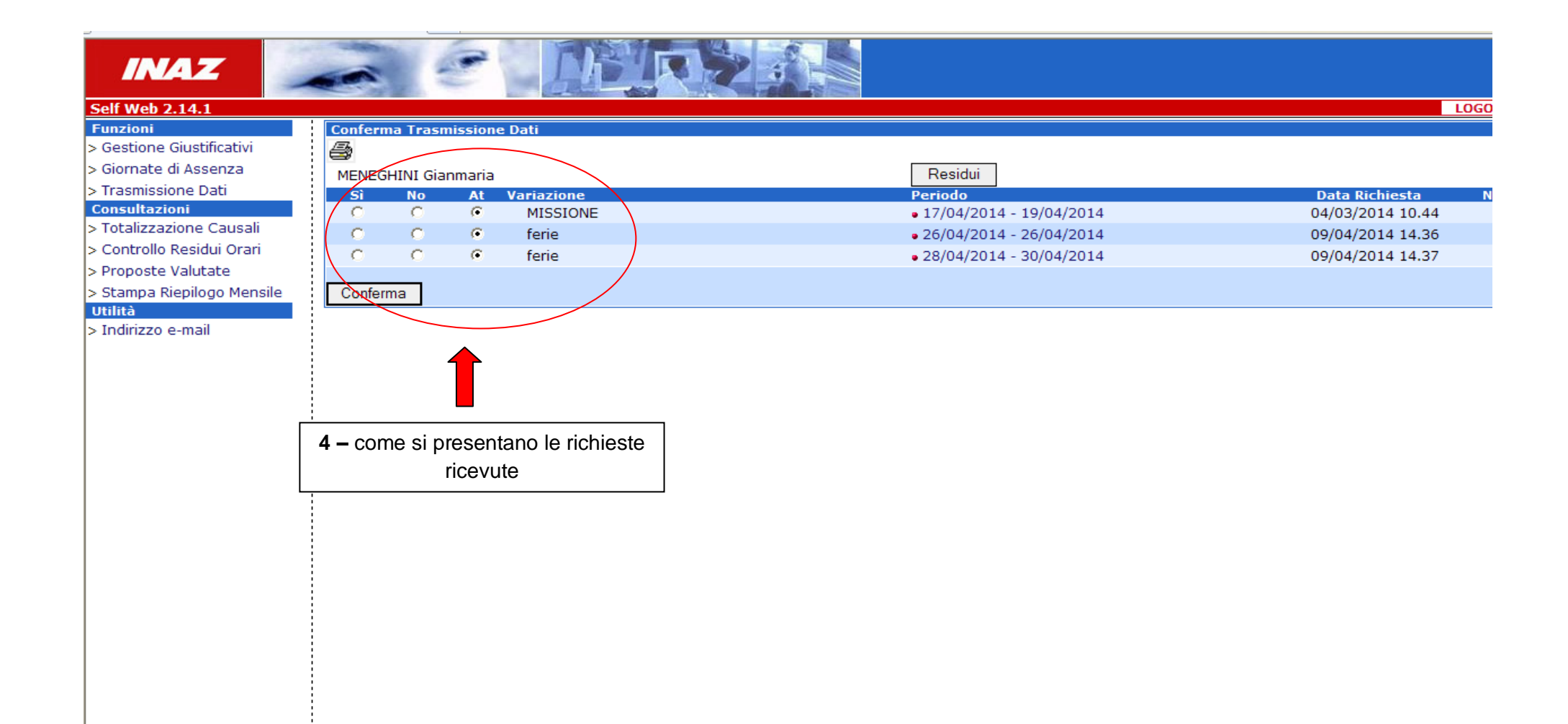

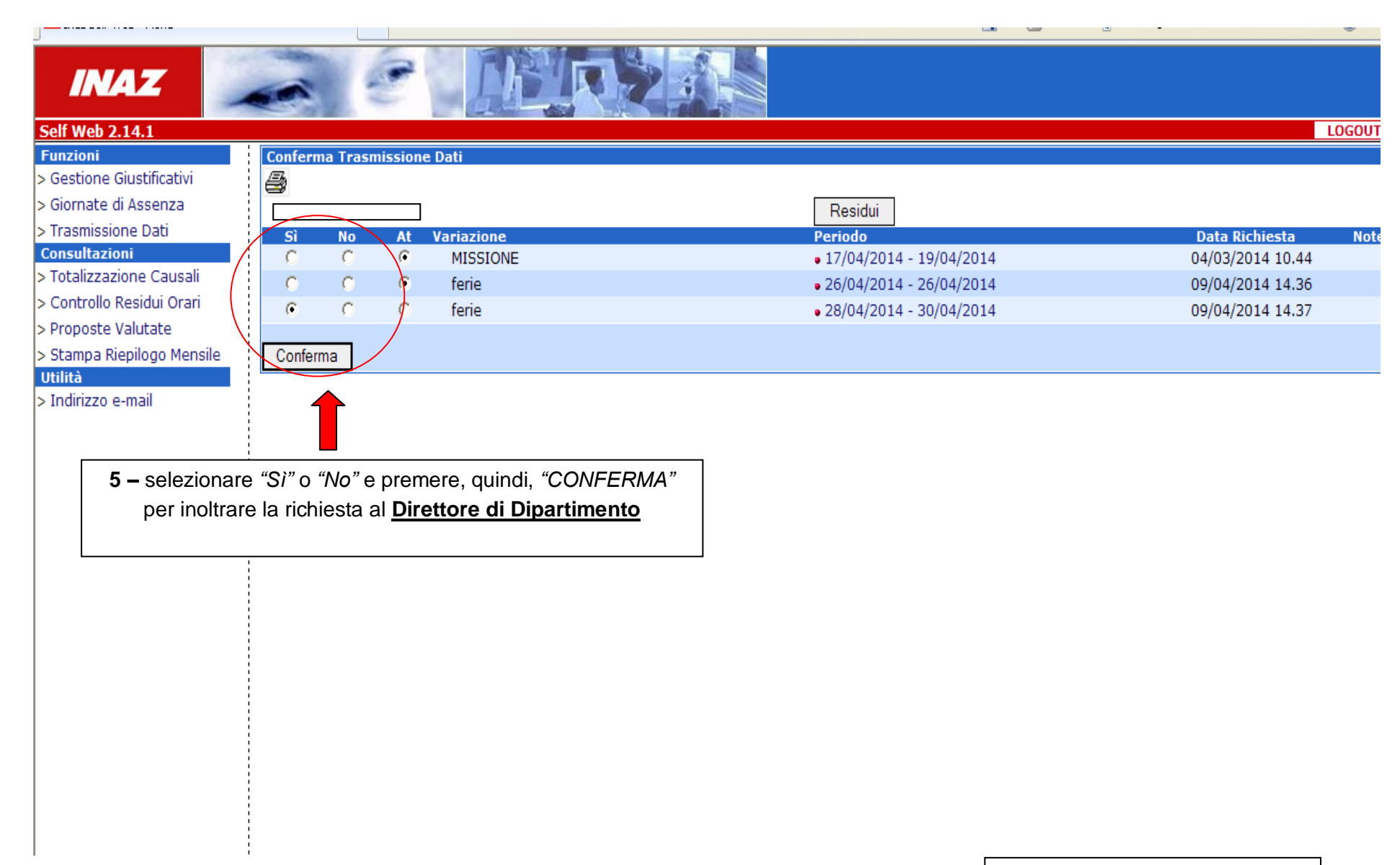

6 – eseguire il LOGOUT

## 3. Per il <u>DIRETTORE DEL DIPARTIMENTO</u> di afferenza /RESPONSABILE del Dipartimento DELEGATO (autorizzatore di 2° livello)

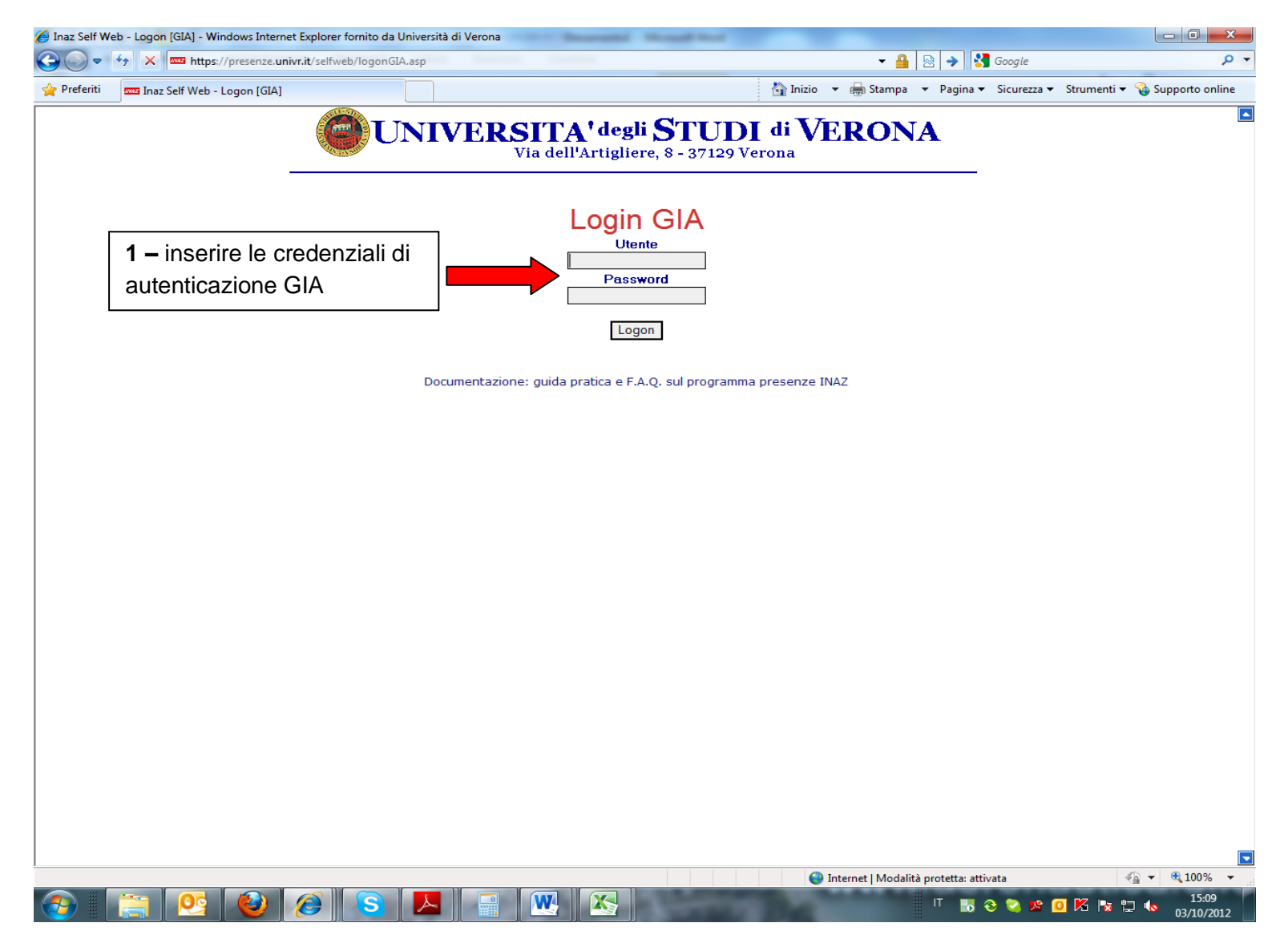

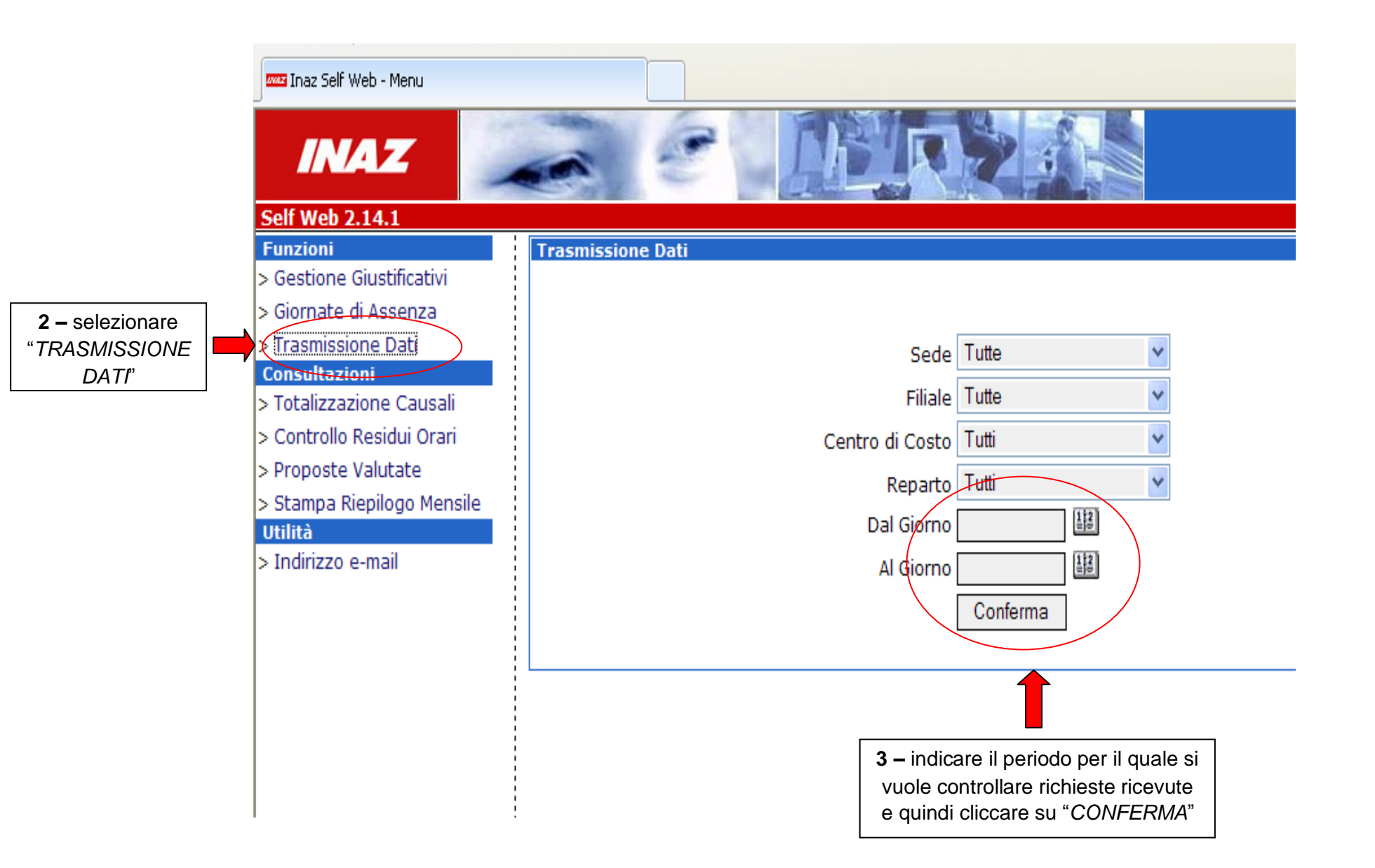

| 🚾 Inaz : | Self Web | - Menu |
|----------|----------|--------|
|----------|----------|--------|

| INAZ                 | 1                         |                                |                                                        |                              |                         |                     |
|----------------------|---------------------------|--------------------------------|--------------------------------------------------------|------------------------------|-------------------------|---------------------|
| elf Web 2.14.1       |                           |                                |                                                        |                              |                         | LOGOUT              |
| unzioni              |                           | Conferma Trasi                 | missione Dati                                          |                              |                         |                     |
| Gestione Giustificat | ivi                       | B                              |                                                        |                              |                         |                     |
| Giornate di Assenza  |                           |                                |                                                        |                              | Residui                 |                     |
| Trasmissione Dati    |                           | <del>Sì</del> No               | At Variazione                                          |                              | Periodo                 | Data Richiesta Note |
| lonsultazioni        | (                         | <b>6</b> 0                     | C ferie                                                |                              | 28/04/2014 - 30/04/2014 | 09/04/2014 14.37    |
| Totalizzazione Caus  | ali                       |                                |                                                        |                              |                         |                     |
| Controllo Residui Or | ari                       | Conferma                       | 1                                                      |                              |                         |                     |
| Proposte Valutate    |                           |                                |                                                        |                              | _                       |                     |
| Stampa Riepilogo M   | <b>4 –</b> sel            | ezionare "Si                   | " o <i>"No"</i> e premere "                            | CONFERMA" per dare           |                         |                     |
| Jtilità              |                           | <u>l'autorizza</u>             | <b>azione definitiva</b> di                            | ferie/missioni               |                         |                     |
| Indirizzo e-mail     | <b>N.B.:</b> il richieste | Direttore del<br>già autorizza | Dipartimento <u>visual</u><br>te dal Direttore di U.O. | izza esclusivamente le<br>C. |                         |                     |
|                      |                           |                                |                                                        |                              | _                       |                     |

5 – eseguire il LOGOUT